## Ответы на часто возникающие у абитуриентов вопросы по работе с системой «WEB-Анкета МГУ»

• Какое название заявления следует ввести при его создании?

**Ответ:** Название заявления может быть любым. Рекомендуем называть заявление по образцу: «Заявление Казахстанский филиал»

• Какой вид документа, удостоверяющего личность, необходимо выбрать в системе «WEB-анкета» тем, кто поступает по удостоверению личности гражданина Республики Казахстан?

**Ответ:** Поступающим по удостоверению необходимо выбирать вид документа «Удостоверение личности другого государства»

Поступающим по паспорту необходимо выбирать вид документа «Паспорт другого государства»

• Как распечатать согласие на обработку персональных данных?

Ответ: В нижней части формы ввода анкетных данных присутствует гиперссылка (обычно подсвечена синим цветом), по нажатию на которую Согласие на обработку персональных данных будет загружено на Ваш компьютер. Загруженный файл необходимо распечатать, подписать и прикрепить в систему «WEB-Анкета МГУ»

Пример:

| Согласие об обработке персональных данных 🖌                                                                                            |  |  |  |  |  |
|----------------------------------------------------------------------------------------------------|--|--|--|--|--|
| Необходимо скачать, распечатать, отсканировать или сфотографировать и приложить в поле ниже Согласие на обработку персональных данных. |  |  |  |  |  |
| Обращаем ваше внимание, что данный документ заполняется из данных заявления. Соответственно, перед                                     |  |  |  |  |  |

распечатыванием согласия необходимо заполнить заявление в части адреса и документа, удостоверяющего личность.

| GRAN-KOTINA COTTAC                                                                                                    | nn.          |  |  |  |  |  |
|----------------------------------------------------------------------------------------------------|--------------|--|--|--|--|--|
|                                                                                                    |              |  |  |  |  |  |
| **** <u>5140</u> / 1200                                                                                                    |              |  |  |  |  |  |
| and the second state of the                                                                                                    |              |  |  |  |  |  |
|                                                                                                    |              |  |  |  |  |  |
| And the second second s |              |  |  |  |  |  |
|                                                                                                    |              |  |  |  |  |  |
|                                                                                                    |              |  |  |  |  |  |
|                                                                                                    |              |  |  |  |  |  |
| удалить                                                                                                    |              |  |  |  |  |  |
| Возможно загрузить еще 0 стр.                                                                                                    |              |  |  |  |  |  |
| Добавить страницы:                                                                                                    | Выбрать файл |  |  |  |  |  |
| Поддерживаются изображения в формате JPEG или PNG, а так же файлы PDF.                                                                                                    |              |  |  |  |  |  |
| Максимальный размер ф                                                                                                    | айла - 4Мб.  |  |  |  |  |  |
|                                                                                                    |              |  |  |  |  |  |

• Где указаны номер и серия в аттестате?

Скан-колия согласия:

Ответ: Размещение необходимых для заполнения заявления данных представлено на следующих изображениях:

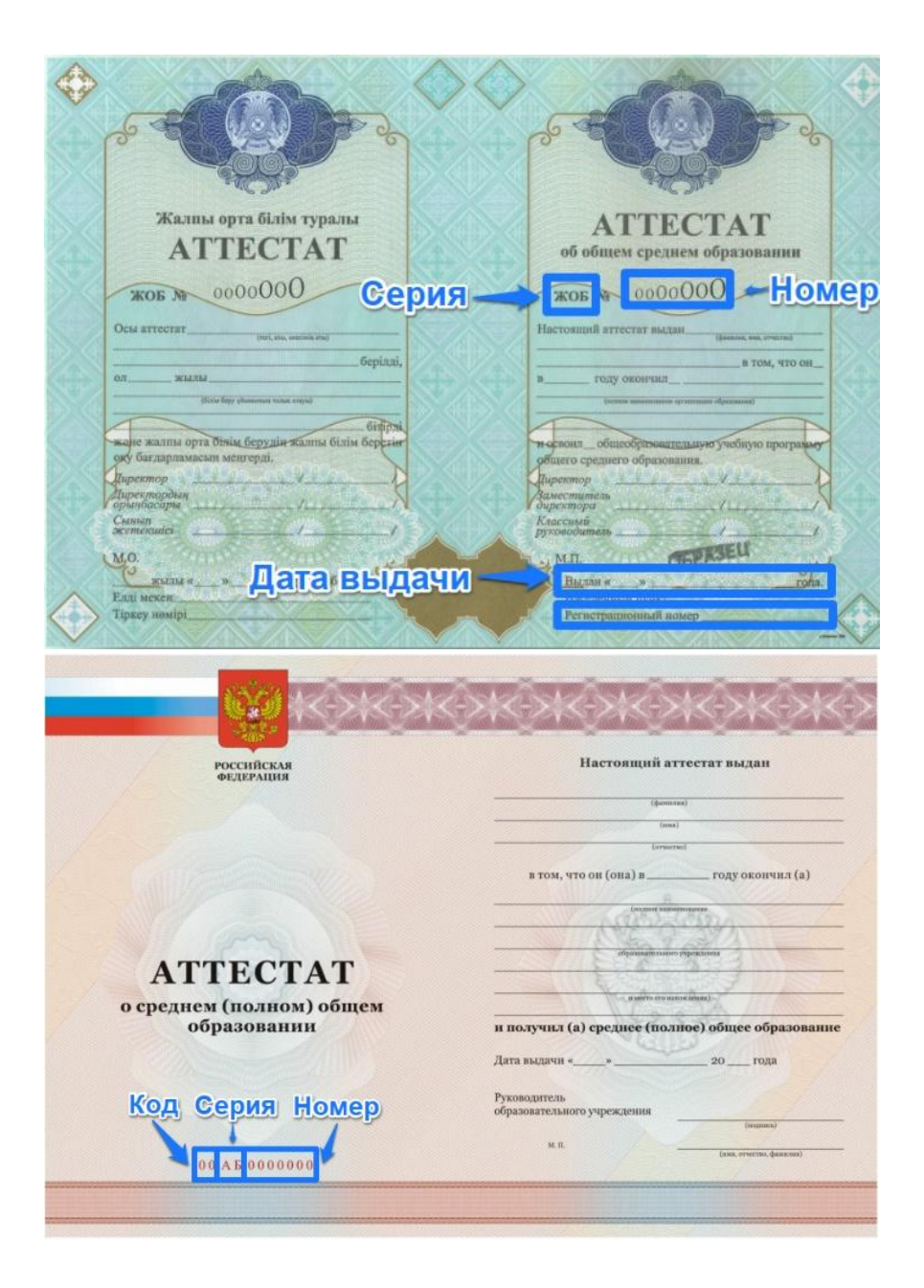

### • Как правильно заполнить раздел «Условия поступления»? Ответ:

- 1. В поле «Сдаваемый иностранный язык (при наличии испытания)» выбрать иностранный язык, которым Вы наиболее хорошо владеете
- 2. В поле «Требуются специальные условия при сдаче экзаменов» выбрать «нет»
- 3. В поле «Поступление на бюджет на равных условиях с гражданами Российской Федерации» выбрать «Нет».
- 4. В поле «Основания для сдачи экзаменов вместо ЕГЭ» выбрать «Нет».

#### • Нужно ли загружать в систему «WEB-Анкета» согласие на зачисление?

**Ответ:** Рекомендуем загрузить согласие на зачисление после прохождения вступительных испытаний. Обратите внимание, что количество возможностей загрузки согласия на зачисление ограничено.

• Как отправить заявление на проверку?

Ответ: После регистрации и заполнения всех требуемых данных и сохранения заявления Вам необходимо нажать на синюю кнопку «Действия», которая находится справа от Вашего заявления. Далее выбрать команду «Отправить на факультет». В открывшемся окне следует выбрать в поле «факультет» значение «Казахстанский филиал» и отметить интересующие Вас направления обучения.

ВНИМАНИЕ: Все желаемые направления обучения необходимо отметить сразу (например, вы сразу ставите галочки на «Математику», «Экономику» и «Филологию»).

# Заявления

| Добавить заявлени                                                                                                 | 1e             |     |                |      |                      |             |  |
|----------------------------------------------------------------------------------------------------|----------------|-----|----------------|------|----------------------|-------------|--|
| Назрание                                                                                                    | Вид подготовки | Без | Комментарий    | Дейс | твия                 | Лейстрия    |  |
| Математик                                                                                                    | бакалавр/      |     | Можно отправит | Pe,  | дактировать          | Действия    |  |
|                                                                                                    | специалист     |     | факультет      | От   | править на факультет |             |  |
| Если заявление заполнено без ошибок (это подтверждается тем, что в<br>"Действия" и выберите необходимое действие. |                |     |                |      | алить                | мите кнопку |  |

### Отправленные заявления

Отправленные заявления отсутствуют

|                                                    | Отправить зая                                                                                                    | авление на факультеты                                                                                                    | ×               |                  |           |
|----------------------------------------------------|----------------------------------------------------------------------------------------------------|----------------------------------------------------------------------------------------------------|-----------------|------------------|-----------|
|                                                    | Для вашего направлени<br>15.06.2020 10:00:00 по (<br>Для некоторых направл<br>Подробнее смотрите в<br>Осталось направлений: | ия подготовки, отправить заявление на факультеты мож<br>04.08.2020 18:00:00.<br>пений подготовки этот интервал может быть другим.<br>Правилах Приема.<br>• <b>3</b>                                                                                                    | но с            | е на проверку на | Дейст     |
| Of which and an and an                             | Факультет                                                                                                    | Выберите факультет                                                                                                    | ~               |                  |           |
| Оощие сведения<br> Заявления<br>Поддержка<br>Выход | Не выбран факультет!                                                                                                    | ВЫСШАЯ ШКОЛА ГОСУДАРСТВЕННОГО АУДИТА<br>ВЫСШАЯ ШКОЛА СОРРЕМЕННЫХ СОЦИАЛЬНЫХ Н<br>ФАКУЛЬТЕТ ПОЛИТОЛОГИИ<br>ВЫСШАЯ ШКОЛА КУЛЬТУРНОЙ ПОЛИТИКИ И УПРАВ<br>ФАКУЛЬТЕТ ПОКУССТВ<br>ФАКУЛЬТЕТ ИСКУССТВ<br>ФАКУЛЬТЕТ ИСКУССТВ<br>ФАКУЛЬТЕТ ГОСУДАРСТВЕННОГО УПРАВЛЕНИЯ<br>ВЫСШАЯ ШКОЛА БИЗНЕСА<br>ФАКУЛЬТЕТ ПОБАЛЬНЫХ ПРОЦЕССОВ<br>ВЫСШАЯ ШКОЛА ЭКОНОМИКИ<br>ФАКУЛЬТЕТ ГЛОБАЛЬНЫХ ПРОЦЕССОВ<br>ВЫСШАЯ ШКОЛА ЭКОНОМИКИ<br>ФАКУЛЬТЕТ ГЛОБАЛЬНЫХ ПРОЦЕССОВ<br>ВЫСШАЯ ШКОЛА УПРАВЛЕНИЯ И ИННОВАЦИЙ<br>БИОТЕХНОЛОГИЧЕСКИЙ ФАКУЛЬТЕТ<br>ФАКУЛЬТЕТ КОСМИЧЕСКИХ ИССЛЕДОВАНИЙ<br>КАЗАХСТАНСКИИ ФИЛИАЛ<br>ФИЛИАЛ МГУ В ГОРОДЕ ЕРЕВАНЕ<br>ФИЛИАЛ В Г.ТАШКЕНТЕ<br>ФИЛИАЛ В Г.ТАШКЕНТЕ | АУК<br>ВЛЕНИЯ Е | ГУМАНИТАРНОЙ С   | ФЕРЕ<br>• |

• Нужно ли указывать отчество при регистрации?

**Ответ:** Фамилия, имя и отчество указываются согласно документу, удостоверяющему личность, который Вы прикрепляете к заявлению. Если Вы подаете документы по удостоверению личности, обязательно следует указать отчество. Если Вы подаете документы по заграничному паспорту, отчество указывать не следует.

ВНИМАНИЕ: В случае успешного поступления и окончания университета, в дипломе лиц, подавших документы по паспорту, НЕ будет указано отчество.

#### • Как загрузить переводы документов?

**Ответ:** Перевод документа, удостоверяющего личность, следует загрузить в то же поле, что и сам документ, удостоверяющий личность.

#### • Как исправить ошибки в заявлении?

**Ответ:** После получения уведомления системы о необходимости устранения ошибок, вам следует войти в раздел «заявления», отредактировать нужные поля, и при необходимости загрузить недостающие копии документов. После устранения ошибок заявление необходимо повторно отправить на проверку. Не забудьте нажать «сохранить».

- Что делать, если после повторного исправления Вы получили сообщение от сотрудника с просьбой еще раз внести изменения, которые Вы уже внесли?
   Ответ: необходимо выполнить изменения снова, сделать скриншот экрана, сохранить и оформить обращение сотруднику приемной комиссии, отправив скриншот и причину обращения.
- Что делать, если поля, в которых были допущены ошибки, не редактируются?
  Ответ: В этом случае Вам необходимо сделать скриншот, отображающий проблему редактирования, с которой Вы столкнулись, после чего следует оформить обращение сотруднику приемной комиссии.
- Как убедиться, что мое заявление было отправлено именно в Казахстанский филиал?

**Ответ:** В списке «Отправленные заявления», который появится внизу страницы, под пунктом «Факультет» должно быть указано именно «КАЗАХСТАНСКИЙ ФИЛИАЛ». В противном случае, Ваше заявление к нам не поступит.

#### Отправленные заявления

#### Вы можете подать согласие на зачисление в МГУ имени М.В.Ломоносова не более двух раз.

Осталось возможностей подать согласие на зачисление в МГУ имени М.В.Ломоносова: 2.

| #     | Факультет               | Вид<br>подготовки       | Специальности                                                                                                    | Статус                                        | Без<br>ошибок | Действия |
|-------|-------------------------|-------------------------|----------------------------------------------------------------------------------------------------|-----------------------------------------------|---------------|----------|
| 14167 | КАЗАХСТАНСКИЙ<br>ФИЛИАЛ | бакалавр/<br>специалист | Направление "Математика"<br>МАТЕМАТИКА (Очная)<br>Направление "Прикладная<br>математика и<br>информатика"<br>ПРИКЛАДНАЯ МАТЕМАТИКА<br>И ИНФОРМАТИКА (Очная) | Проверка<br>соглашения<br>20.06.2020 22:35:40 | *             | Действия |

• Как именно заполнять поле «населенный пункт» в разделе «место рождения»? Ответ: Необходимо писать полностью вид населенного пункта и наименование. Например, «город Нур-Султан» или «посёлок Жамбыл».